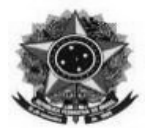

# TUTORIAL PARA PRESTAÇÃO DE CONTAS DE DIÁRIAS

O resumo das informações constantes nesta primeira página poderá ser suficiente para o cadastro da prestação de contas. Restando dúvidas, consulte o tutorial na íntegra.

### Informações básicas para o cadastro de prestações de contas de diárias:

**Tipo:** PRESTAÇÃO DE CONTAS **Conarq:** 029.21

**Assunto detalhado:** Relatório de viagem - Nome completo com sobrenome - xx/xx/20xx à xx/xx/20xx:

Assinaturas: Solicitante, chefia imediata, DG (Cdia/Abl ou ambos), e o servidor lotado na tesouraria/cadastro.

**Exemplos / tipos / nomes para comprovantes/anexos:** Certificado – Declaração de participação - Relatório do veículo

**Interessados: Servidor solicitante; e, Setor de cadastro:** Unidade: CONCORDIA - SETOR TESOURARIA E CADASTRO (11.01.04.30). E-mail: cadastro.concordia@ifc.edu.br

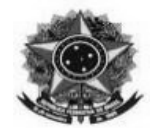

## TUTORIAL PASSO A PASSO - PRESTAÇÃO DE CONTAS DE DIÁRIAS

- 1 Acesse o SIPAC
- 2 Acesso o módulo de protocolo no SIPAC
- 3 Acesse o "Menu de protocolo"

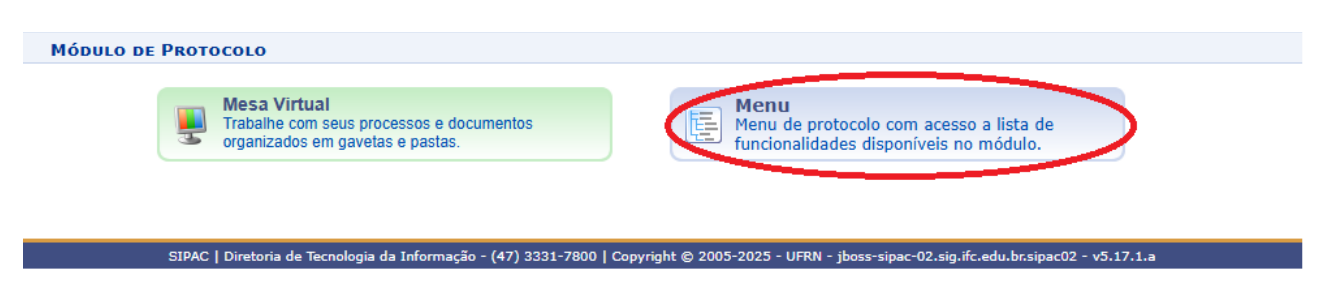

4 – No Módulo de Protocolo, acesse a aba Documento

| Μόσυιο de Protocolo                                                                                                    |                                                                                                    |
|----------------------------------------------------------------------------------------------------|----------------------------------------------------------------------------------------------------|
| Processos Document Memorand Arquivo Consultas/Relatórios                                                                                                    |                                                                                                    |
| <ul> <li>Cadastro</li> <li>Cadastrar Documento</li> <li>Alterar Documentos</li> <li>Cadastrar Ocorrência</li> <li>Modelo de Documento</li> <li>Registrar Dados do Documento</li> <li>Solicitar Novo Tipo de Documento</li> <li>Documentos Sigilosos</li> <li>Desclassificar Documentos</li> <li>Reclassificar Documentos</li> </ul> | <ul> <li>Movimentação         <ul> <li>Registrar Recebimento (1)</li> <li>Registrar Envio (Saída) (1094)</li> <li>Alterar Encaminhamento</li> <li>Cancelar Encaminhamento</li> </ul> </li> <li>Despachos Eletrônicos         <ul> <li>Autenticar (0)</li> <li>Cadastrar Despacho</li> <li>Alterar/Remover Despacho</li> <li>Gerenciamento</li> </ul> </li> </ul> |
| <ul> <li>Assinatura</li> <li>Assinar Documentos (0)</li> <li>Cadastrar/Alterar Grupo de Assinantes</li> </ul>                                                                                                    |                                                                                                    |

5 – No item "Cadastro" acesse Cadastrar Documento.

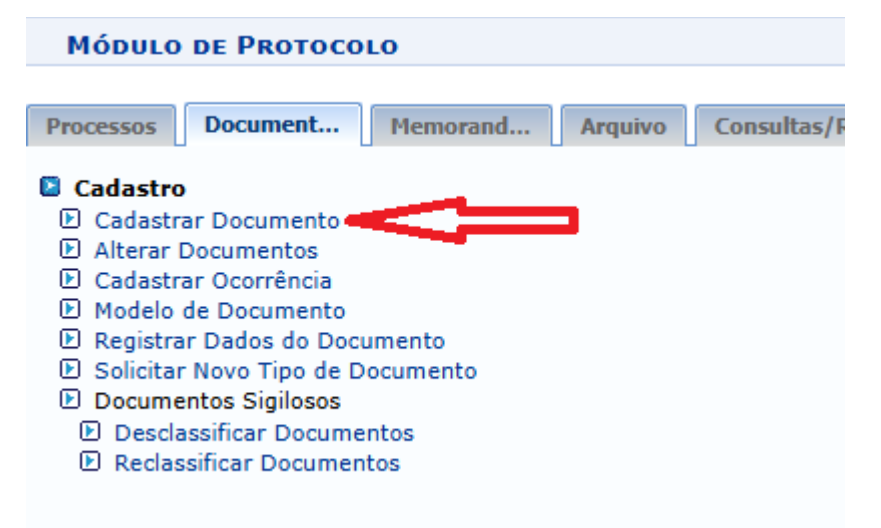

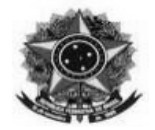

6 – Preencher os campos conforme abaixo, ressaltando-se que seja mantido o seguinte padrão para o preenchimento do campo Assunto Detalhado:

**Assunto Detalhado:** Relatório de viagem - Nome completo com sobrenome - xx/xx/20xx a xx/xx/20xx;

|                          | DADOS DO DOCUMENTO                                                                                                    |              |
|--------------------------|----------------------------------------------------------------------------------------------------|--------------|
| Tipo do Documento: 🖈     | PRESTAÇÃO DE CONTAS                                                                                                    |              |
| Classificação CONARQ:    | 029.21 - NO PAÍS AJUDAS DE CUSTO DIÁRIAS PASSAGENS (INCLUSIVE DEVOLUÇÃO) PRESTAÇÕES DE                                                                                                   | <b>III</b> 😣 |
| Natureza do Documento: * | RESTRITO                                                                                                    |              |
|                          | <ul> <li>Restrito: cujo teor não deve ser do conhecimento do público em geral, sendo acessados apenas<br/>pelas unidades nas quais são tramitados, interessados e assinantes.</li> </ul> |              |
| Hipótese Legal: 🖈        | INFORMAÇÃO PESSOAL (Art. 31 da Lei nº 12.527/2011)                                                                                                    |              |
| Assunto Detalhado: *     | Relatório de viagem - Nome completo com sobrenome - xx/xx/20xx a xx/xx/20xx;                                                                                                    |              |
|                          | (1000 caracteres/76 digitados)                                                                                                    |              |
| Observações:             |                                                                                                    |              |
|                          | (700 caracteres/0 digitados)                                                                                                    |              |
| Forma do Documento: 🖈    | ○ Documento Físico ○ Escrever Documento ○ Anexar Documento Digital                                                                                                    |              |
|                          | 🖈 Campos de preenchimento obrigatório.                                                                                                    |              |
|                          | Protocolo                                                                                                    |              |

7 – No item forma do Documento selecionar "Escrever Documento" e após em "Carregar Modelo"

| Forma do Documento: * 🧕 Escrever Documento 🛛 🔿 Anexar Documento Digital                                                                                                    |
|----------------------------------------------------------------------------------------------------|
|                                                                                                    |
| ATENÇÃO: evitar copiar e colar textos ja formatados, pois os mesmos acabam gerando erros de formatação ao imprimir o documento, o ideal seria copiar apenas<br>o texto e realizar a formatação abaixo ou carregar de algum modelo existente. |
| CARREGAR MODELO                                                                                                    |

8 – Selecionar "Relatório de viagem – Campus Concórdia" clicando no local indicado

|                                        | ©: Carregar Modelo Documento |
|----------------------------------------|------------------------------|
| Denominação do Modelo                  | Observação                   |
| Prestação de Contas Viagem             |                              |
| Relatório de viagem - Campus Concórdia |                              |

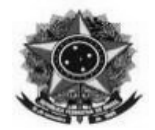

9 – Preencher o relatório e adicionar os seguintes assinantes:

- Solicitante;
- Chefia Imediata;
- Diretor(a) Geral;
- Servidor lotado no setor de Tesouraria e Cadastro (atualmente Marcelo Darlan Herpich)

Obs: para pedidos do campus Abelardo Luz, solicitar assinaturas:

Do DG de Abelardo (Elodir Lourenço de Souza – titular ou Luciana Carlos Geroleti – Substituta); e,
Da DG do Campus Concórdia - atualmente Alessandra Carine Portolan – titular ou Fabio Andre Negri Balbo - Substituto.

Após adicionar todos os assinantes clique em "Continuar"

| rquivo • Editar • Inse                             | rir ▼ Visualizar ▼ Formatar ▼ Tabela ▼                                                                                                    |                                  |
|----------------------------------------------------|----------------------------------------------------------------------------------------------------|----------------------------------|
| ) B I ⊻ S —<br>→ ★ D C H<br>mmatos + Parágrafo + P | Image: L_x     ×_x     ×     A     ×     A     ×     F     F | "                                |
| (Obs.: Anexar a este n                             | RELATÓRIO DE VIAGEM<br>elatório de viagem o certificado, comprovante, lista de presença, decla<br>comprove a realização das atividades).                                                                                                    | aração ou qualquer documento que |
|                                                    | Identificação do servidor/ colaborador                                                                                                    |                                  |
| Nome:                                              |                                                                                                    |                                  |
| CPF:                                               |                                                                                                    |                                  |
| Cargo:                                             |                                                                                                    |                                  |
| otação:                                            | -                                                                                                    |                                  |
|                                                    | Identificação do afastamento                                                                                                    |                                  |
| Percurso:                                          | Constants and the second second second second second second second second second second second second second se                                                                                                    |                                  |
| Dia e hora de saída:                               |                                                                                                    |                                  |
| × 1 1 1 1                                          |                                                                                                    | Palavras: 284                    |
|                                                    | 🗶: Remover Assinante 🛛 🌔: Pend. de Autenticação 🛛 🌑: Assinado pel                                                                                                    | o Autenticador                   |
| ASSINANTES DO DOCUM                                | ENTO                                                                                                    | Adicionar Assinante              |
|                                                    |                                                                                                    |                                  |

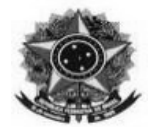

10 – Adicione documentos que comprovem a realização da atividade (certificado, comprovante, lista de presença, crachá, declaração, etc. Obs: não são aceitas fotografias de pessoas).

|                 | Dados do Arquivo a Ser Anexa                                                                   | ADO                            |
|-----------------|------------------------------------------------------------------------------------------------|--------------------------------|
| Nome do         | o Arquivo: 🛊 Certificado                                                                       |                                |
|                 | Certificado de participação no curso<br>Descrição: *                                           |                                |
|                 | (4000 caracteres/36 digitados)<br>Arquivo: * Escolher ficheiro Nenhum ficheiro selecionado (Fo | rmatos de Arquivos Permitidos) |
|                 | Anexar                                                                                         | cumento                        |
|                 | ARQUIVOS ANEXADOS AO DOCUMEN                                                                   | то                             |
| Nome do Arquivo | Descrição                                                                                      | Arquivo                        |
|                 | Nenhum Arquivo Anexado.                                                                        |                                |
|                 | << Voltar Cancelar Continuar >>                                                                | >                              |
|                 | <ul> <li>Campos de preenchimento obrigatório.</li> <li>Protocolo</li> </ul>                    |                                |

### OBS: clique em anexar antes de continuar.

| <ul> <li>Arquivo a</li> </ul> | nexado com sucesso.                                   |                                                                                             |                                                                                                    |                                                          |                      |             |
|-------------------------------|-------------------------------------------------------|---------------------------------------------------------------------------------------------|----------------------------------------------------------------------------------------------------|----------------------------------------------------------|----------------------|-------------|
| A                             |                                                       | :0:                                                                                         |                                                                                                    | •                                                        |                      | 0           |
| Dados Gerais                  | Documentos Anexad                                     | dos Interessado                                                                             | s Movime                                                                                                 | ntação Inicial                                           | Confirmação          | Comprovante |
|                               | Nome do Arquivo: *                                    | Dados do                                                                                    | Arquivo a Ser                                                                                            | Anexado                                                  |                      |             |
|                               | Nome do Arquivo: *                                    | Dados do<br>4000 caracteres/0 digi                                                          | Arquivo a Ser<br>tados)                                                                                  | ANEXADO                                                  |                      |             |
|                               | Nome do Arquivo: *<br>Descrição: *<br>(<br>Arquivo: * | DADOS DO<br>4000 caracteres/0 digi<br>Escolher ficheiro Nenhum                              | ARQUIVO A SER<br>tados)<br>ficheiro selecionado                                                          | ANEXADO<br>(Formatos de                                  | Arquivos Permitidos) |             |
|                               | Nome do Arquivo: *<br>Descrição: *<br>(<br>Arquivo: * | DADOS DO<br>4000 caracteres/0 digi<br>Escolher ficheiro Nenhum                              | ARQUIVO A SER<br>tados)<br>ficheiro selecionado<br>Anexar                                                | ANEXADO<br>(Formatos de                                  | Arquivos Permitidos) |             |
|                               | Nome do Arquivo: *<br>Descrição: *<br>(<br>Arquivo: * | DADOS DO<br>4000 caracteres/0 digi<br>Escolher ficheiro Nenhum                              | ARQUIVO A SER<br>tados)<br>ficheiro selecionado<br>Anexar<br>Arquivo 🐨: Exclu                            | ANEXADO<br>(Formatos de<br>uir Documento                 | Arquivos Permitidos) |             |
|                               | Nome do Arquivo: *<br>Descrição: *<br>Arquivo: *      | DADOS DO<br>4000 caracteres/0 digi<br>Escolher ficheiro Nenhum<br>Q: Visualizar<br>ARQUIVOS | ARQUIVO A SER<br>tados)<br>ficheiro selecionado<br>Anexar<br>Arquivo 🕲: Exclu                            | ANEXADO<br>(Formatos de<br>uir Documento<br>CUMENTO      | Arquivos Permitidos) |             |
| ome do Arquivo                | Nome do Arquivo: *<br>Descrição: *<br>Arquivo: *      | DADOS DO<br>4000 caracteres/0 digi<br>Escolher ficheiro Nenhum<br>Q: Visualizar<br>Arquivos | ARQUIVO A SER<br>tados)<br>ficheiro selecionado<br>Anexar<br>Arquivo : Excla<br>ANEXADOS AO DO<br>Arquiv | ANEXADO<br>(Formatos de<br>uir Documento<br>CUMENTO<br>0 | Arquivos Permitidos) |             |

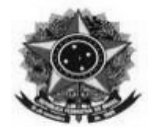

11 – Adicionar como interessado o servidor que está prestando contas,

| DADOS DO INTERESSADO                     | A SER INSERIDO       |      |
|------------------------------------------|----------------------|------|
| Categoria: 🔘 Servidor 🛹 📿 Auno 👘 💭 Credo | or 🔿 Unidade 🔿 Outro | s    |
| SERVIDOR                                 |                      |      |
| Servidor: * ANTONIO                      |                      |      |
| Notificar Interessado: * 💿 Sim 🔿 Não     |                      |      |
| E-mail: * aj <b>iidaliset auto</b> com   |                      |      |
| Inserir                                  |                      |      |
| * Campos de preenchimento obrig          | atório.              |      |
|                                          |                      |      |
| 🥑: Excluir Inter                         | ressado              |      |
| INTERESSADOS INSERIDOS NO DOCUMENTO (0)* |                      | Opç  |
| Identificador Nome                       | E-mail               | Тіро |
| Nenhum Interessado                       | Inserido.            |      |
| << Voltar Cancelar                       | Continuar >>         |      |
|                                          |                      |      |
| Protocolo                                |                      |      |

12 – Adicionar como interessado o setor de tesouraria e cadastro:

Unidade: CONCORDIA - SETOR TESOURARIA E CADASTRO (11.01.04.30) E-mail: cadastro.concordia.edu.br e clicar em "Inserir"

|             |                            | DADO                | S DO INTER      | RESSADO A SI       | R INSERIDO   |        |      |      |
|-------------|----------------------------|---------------------|-----------------|--------------------|--------------|--------|------|------|
|             | Catego                     | oria: 🔿 Servidor    |                 | O Credor           | 🔍 Unidade 📹  | Uburos |      |      |
|             | UNIDADE                    |                     |                 |                    |              |        |      |      |
|             | Unidade: \star C           | ONCORDIA - SETOR    | TESOURARIA      | A E CADASTRO (     | 11.01.04.30) |        |      |      |
|             | Notificar Interessado: * 🤅 | Sim 🔿 Não           |                 |                    |              |        |      |      |
|             | E-mail: * ca               | adastro.concordia@i | fc.edu.br       |                    |              |        |      |      |
|             |                            |                     |                 | Inserir            |              |        |      |      |
|             |                            | * Cam               | oos de preenchi | imento obrigatório |              |        |      |      |
|             |                            |                     | -               |                    |              |        |      |      |
|             |                            |                     | 🥶 : E:          | cluir Interess     | obo          |        |      |      |
| INTERESSADO | os Inseridos no Doc        | <b>именто (0)*</b>  |                 |                    |              |        |      | Opçõ |
|             |                            | Identificado        | Nome            |                    | E-mail       |        | Тіро |      |
|             |                            |                     | Nenhum 1        | Interessado Inse   | rido.        |        |      |      |
|             |                            |                     | << Voltar       | Cancelar Conti     | nuar >>      |        |      |      |
|             |                            |                     |                 |                    |              |        |      |      |

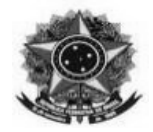

## Após em "Continuar":

| · Interes                          | sado adicionado com sucesso.                                                                                                    |                                                                   |                                                                            |                    |                  |      |
|------------------------------------|----------------------------------------------------------------------------------------------------|-------------------------------------------------------------------|----------------------------------------------------------------------------|--------------------|------------------|------|
| 0                                  | 6                                                                                                    |                                                                   | •                                                                          | ۲                  | Ø                |      |
| Dados Gerais                       | Documentos Anexados                                                                                                    | Interessados                                                      | Movimentação Inicial                                                       | Confirmação        | Comprovar        | rte  |
| Outros: Pút pós inserir todos o    | olico Externo, órgãos internacionais o<br>os interessados desejados, prossiga o                                                                                                    | u qualquer outro interes:<br>cadastro do documento                | sado que não se adeque aos citad<br>selecionando a opção " <b>Continua</b> | os acima.<br>r >>" |                  |      |
| 1                                  |                                                                                                    | DADOS DO INTERES                                                  | SSADO A SER INSERIDO                                                       |                    |                  |      |
|                                    |                                                                                                    | 0                                                                 | o                                                                          | ~                  |                  |      |
|                                    | Categoria: 🕒 Sei                                                                                                    | rvidor O Aluno                                                    | O Credor O Unidade                                                         | Outros             |                  |      |
| s                                  | Categoria: Sei                                                                                                    | rvidor O Aluno                                                    | O Credor O Unidade                                                         | Outros             |                  |      |
| s                                  | Categoria: Servidor: *                                                                                                    | rvidor () Aluno                                                   | O Credor O Unidade                                                         | Outros             |                  |      |
| S                                  | Categona: • Ser<br>ERVIDOR<br>Servidor: *<br>otificar Interessado: * • sim                                                                                                    | rvidor () Aluno                                                   | O Credor — O Unidade                                                       | O Outros           |                  |      |
| N                                  | Categoria: • Ser<br>ERVIDOR<br>Servidor: *<br>otificar Interessado: * • Sim ()<br>E-mail: *                                                                                                    | rvidor O Aluno<br>Não                                             | ⊖ Credor ⊃ Unidade                                                         | O Outros           |                  |      |
| N                                  | Categona:  Servidor:  Categona:  Servidor:  Categona:  Servidor:  Categona:  Servidor:  Categona:  Categona:  Servidor:  Categona:  Servidor:  Categona:  Servidor:  Servidor:  Categona:  Servidor:  Servidor: | rvidor ⊖ Aluno<br>Não                                             | ○ Credor ○ Unidade                                                         | O outros           |                  |      |
| N                                  | Categona:  Servidor:  Servidor:  Servidor:  Servidor:  Sim O E-mail: *                                                                                                    | rvidor O Aluno<br>Não<br>* Campos de preenchime                   | O Credor O Unidade                                                         | Outros             |                  |      |
| N                                  | Categona:  Servidor:  Servidor:  Servidor:  Servidor:  Sim O E-mail: *                                                                                                    | Não                                                               | O Credor O Unidade                                                         | O Outros           |                  |      |
| N                                  | Categona:  Servidor:  Servidor:  Servidor:  Servidor:  Sim O E-mail:                                                                                                    | vidor 🔾 Aluno                                                     | O Credor O Unidade                                                         | Outros             |                  |      |
| N                                  | Categona:  Servidor:  Servidor:  Servidor:  Servidor:  Sim O E-mail:  INSERIDOS NO DOCUMENTO (                                                                                                    | Não                                                               | O Credor O Unidade                                                         | Outros             |                  | ορςδ |
| N<br>INTERESSADOS<br>Identificador | Categona:  Servidor:  Servidor:  Servidor:  Sim O E-mail:  INSERIDOS NO DOCUMENTO ( Nome                                                                                                    | Não<br>Xão<br>Campos de preenchime<br>Structure<br>2) *           | Inserir<br>Inserir<br>Into obrigatório.<br>uir Interessado<br>E-mail       | Outros             | Tipo             | Ορςδ |
| NTERESSADOS<br>Identificador       | Categona:                                                                                                    | nvidor ○ Aluno<br>Não<br>* Campos de preenchime<br>3: Exch<br>2)* | Unidade<br>Inserir<br>Into obrigatório.<br>uir Interessado                 | Outros             | Tipo<br>Servidor | Ορςδ |

13 – Informar a unidade de destino: 11.01.04.30 - "CONCORDIA - SETOR TESOURARIA E CADASTRO (11.01.04.30)" e clicar em "Continuar"

| A                   |                                                       | <b>202</b>                                                                                                    | <b>(</b>                                                                                                    |                                                                                                    | O           |
|---------------------|-------------------------------------------------------|----------------------------------------------------------------------------------------------------|----------------------------------------------------------------------------------------------------|----------------------------------------------------------------------------------------------------|-------------|
| Dados Gerais        | Documentos Anexados                                   | Interessados                                                                                                    | Movimentação Inicial                                                                                                    | Confirmação                                                                                                    | Comprovante |
| rea asera davam ce  | r informador or dador da movimo                       | ntacão inicial do docume                                                                                                    | into (c                                                                                                    |                                                                                                    |             |
| isse passo devem se | er mormados os dados da movime                        | ncaçao inicial do docume                                                                                                    | into.                                                                                                    |                                                                                                    |             |
|                     |                                                       | Mauran                                                                                                    |                                                                                                    |                                                                                                    |             |
|                     |                                                       | MOVIMENT                                                                                                    | AÇAO INICIAL                                                                                                    |                                                                                                    |             |
| ADOS DA MOVIA       | Ongem I                                               | nterna: 🗶 🔍 Outra Un                                                                                                    | idade 💛 Própria Unidade                                                                                                    |                                                                                                    |             |
| ADOS DA HOVID       | TENTAÇÃO                                              |                                                                                                    |                                                                                                    |                                                                                                    |             |
|                     | Unidade de Origem: 🖈 11.01.                           | 04.30 CONCORDIA - S                                                                                                    | ETOR TESOURARIA E CADASTR                                                                                                    | 0 (11.01.04.30)                                                                                                    |             |
|                     |                                                       |                                                                                                    |                                                                                                    | ICITAÇÕES (11 01 04 01 02 01 01)                                                                                                    | *           |
|                     |                                                       | ± _ com                                                                                                    | CORDIA - COORD, COMPRASE L                                                                                                    |                                                                                                    |             |
|                     |                                                       | 0.00                                                                                                    |                                                                                                    | E FINANCEIR (11 01 04 01 02 01 05                                                                                                    | a           |
|                     |                                                       |                                                                                                    | CORDIA - COORD EXEC ORCAM                                                                                                    | E FINANCEIR (11.01.04.01.02.01.05)                                                                                                    | )           |
|                     |                                                       |                                                                                                    | CORDIA - COORD EXEC ORCAM<br>ONCORDIA - SETOR DE GESTÃO                                                                                                    | E FINANCEIR (11.01.04.01.02.01.05)<br>DE ATAS (11.01.04.78)                                                                                                    | 0           |
|                     |                                                       |                                                                                                    | CORDIA - COORD EXEC ORCAM<br>ONCORDIA - SETOR DE GESTÃO<br>ONCORDIA - SETOR FINANCEIRO<br>ONCORDIA - SETOR FESOIDAR                                                                                                    | E FINANCEIR (11.04.01.04.01.02.01.05)<br>DE ATAS (11.01.04.78)<br>0 (11.01.04.66)<br>A E CADASTRO (41.01.01.30)                                                                                                    | )           |
|                     |                                                       |                                                                                                    | CORDIA - COORD EXEC ORCAM<br>ONCORDIA - SETOR DE GESTÃO<br>ONCORDIA - SETOR FINANCEIRO<br>ONCORDIA - SETOR TESOURARI<br>COORDIA - COORD. CESTÃO DE R                                                                                                    | E FINANCEIR (11.01.04.01.02.01.05)<br>DE ATAS (11.01.04.78)<br>0 (11.01.04.66)<br>A E CADASTRO (11.01.04.30)<br>ESSOAS (11.01.04.04.03.02)                                                                                                    | )           |
|                     |                                                       |                                                                                                    | CORDIA - COORD EXEC ORCAM<br>ONCORDIA - SETOR DE GESTÃO<br>ONCORDIA - SETOR FINANCEIRO<br>ONCORDIA - SETOR FINANCEIRO<br>ONCORDIA - COORD, GESTÃO DE P<br>ICORDIA - COORD, BATE A LIMO                                                                                                    | E FINANCEIR (11.01.04.01.02.01.05)<br>E FINANCEIR (11.01.04.78)<br>D (11.01.04.78)<br>A E CADASTRO (11.01.04.30)<br>E SSOAS (11.01.04.01.02.02)<br>(ABIEADO (14.04.04.04.04.05)<br>E SSOAS (11.01.04.01.02.01.02)                                                      |             |
|                     |                                                       |                                                                                                    | CORDIA - COORD EXEC ORCAM<br>ONCORDIA - SETOR DE GESTÃO<br>ONCORDIA - SETOR FINANCEIRO<br>ONCORDIA - SETOR TESOURARI<br>ICORDIA - COORD. GESTÃO DE P<br>ICORDIA - COORD.PATR E ALMO)<br>ICORDIA - SETOR E CONTABILI                                                                                                    | E FINANCEIR (11.01.04.01.02.01.05)<br>E FINANCEIR (11.01.04.78)<br>D (11.01.04.66)<br>A E CADASTRO (11.01.04.70)<br>E SSOAS (11.01.04.01.02.02)<br>(ARIFADO (11.01.04.01.02.01.04)<br>DDE (11.01.04.65)                                                                |             |
|                     |                                                       |                                                                                                    | CORDIA - COORD EXEC ORCAM<br>ONCORDIA - SETOR DE GESTÃO<br>ONCORDIA - SETOR FINANCEIRO<br>ONCORDIA - SETOR TESOURARI<br>ICORDIA - COORD. GESTÃO DE P<br>ICORDIA - COORD.PATR E ALMOO<br>ICORDIA - SETOR DE CONTABILII<br>DO GEDAI - SETOR DE CONTABILII                                                                                                 | E FINANCEIR (11.01.04.01.02.01.05<br>DE ATAS (11.01.04.78)<br>0 (11.01.04.66)<br>A E CADASTRO (11.01.04.30)<br>E SSOAS (11.01.04.01.02.02)<br>(ARIFADO (11.01.04.01.02.02)<br>(ARIFADO (11.01.04.03)<br>0ADE (11.01.04.53)                                             |             |
|                     |                                                       |                                                                                                    | CORDIA - COORD EXEC ORCAM<br>ONCORDIA - SETOR DE GESTÃO<br>ONCORDIA - SETOR FINANCEIRE<br>ONCORDIA - SETOR TESOURARI<br>(CORDIA - COORD, GESTÃO DE P<br>(CORDIA - COORD, PATR E ALMO)<br>(CORDIA - COORD, PATR E ALMO)<br>(CORDIA - SETOR DE CONTABILI<br>(RD GERAL ADMIN E FINANCAS -<br>DEDIA DIPEÇÃO ENSINO DESO                                     | E FINANCEIR (11.01.04.01.02.01.05<br>DE ATAS (11.01.04.01.02.01.05<br>0 (11.01.04.66)<br>A ECADASTRO (11.01.04.00)<br>ESSOAS (11.01.04.01.02.02)<br>(ARIFADO (11.01.04.01.02.01)<br>DADE (11.01.04.53)<br>CONCORDIA (11.01.04.01.02.01)<br>EVTENS (14 0.04.01.02.01)   |             |
|                     |                                                       |                                                                                                    | CORDIA - COORD EXEC ORCAM<br>ONCORDIA - SETOR DE GESTÃO<br>ONCORDIA - SETOR FINANCEIRC<br>ONCORDIA - SETOR TESOURARI<br>(CORDIA - COORD. GESTÃO DE P<br>(CORDIA - COORD.PATR E ALMO)<br>(CORDIA - SETOR DE CONTABILII<br>ORD GERAL ADMIN E FINANCAS -<br>IRDIA - DIRECÃO FINSINO. PESO.                                                                 | E FINANCEIR (11.01.04.01.02.01.05<br>DE ATAS (11.01.04.01.02.01.05<br>) (11.01.04.66)<br>A ECADASTRO (11.01.04.01<br>ESSOAS (11.01.04.01.02.02)<br>(ARIFADO (11.01.04.01.02.01.04)<br>) 0ADE (11.01.04.03)<br>CONCORDIA (11.01.04.01.03)                               |             |
|                     | Unidade de Destino: CONCO                             |                                                                                                    | CORDIA - COORD EXEC ORCAM<br>ONCORDIA - SETOR DE GESTÃO<br>ONCORDIA - SETOR FINANCEIR<br>ONCORDIA - SETOR FINANCEIR<br>(CORDIA - COORD. GESTÃO DE P<br>(CORDIA - COORD.PATR E ALMO)<br>(CORDIA - COORD.PATR E ALMO)<br>(CORDIA - SETOR DE CONTABILI<br>(DRD GERAL ADMIN E FINANCAS -<br>IRDIA - DIRECÃO FINSINO. PESO.<br>ARIA E CADASTRO (11.01.04.30  | E FINANCEIR (11.01.04.01.02.01.05<br>DE ATAS (11.01.04.78)<br>D (11.01.04.66)<br>A E CADASTRO (11.01.04.30)<br>E SSOAS (11.01.04.01.02.02)<br>(ARIFADO (11.01.04.01.02.01.04)<br>DADE (11.01.04.61.02.01)<br>FXTFNS (11.01.04.01.03)                                   | •           |
|                     | Unidade de Destino: CONCO                             |                                                                                                    | CORDIA - COORD EXEC ORCAM<br>ONCORDIA - SETOR DE GESTÃO<br>ONCORDIA - SETOR FINANCEIRO<br>ONCORDIA - SETOR TESOURARI<br>ICORDIA - COORD, GESTÃO DE P<br>ICORDIA - COORD.PATR E ALMOX<br>ICORDIA - SETOR DE CONTABILI<br>ORD GERAL ADMIN E FINANCAS -<br>IRDIA - DIRECÃO FINSINO. PESO.<br>IRIA E CADASTRO (11.01.04.30                                  | E FINANCEIR (11.01.04.01.02.01.05)<br>DE ATAS (11.01.04.78)<br>0 (11.01.04.78)<br>E ESSOAS (11.01.04.01.02.01)<br>ESSOAS (11.01.04.01.02.02)<br>(ARIFADO (11.01.04.01.02.01.04)<br>30DE (11.01.04.63)<br>CONCORDIA (11.01.04.01.02.01)<br>FXTFNS (11.01.04.01.03)      | •           |
|                     | Unidade de Destino: CONCO<br>Urgente: O Sir           | CON<br>CON<br>CON<br>CON<br>CON<br>CON<br>CON<br>CON<br>CON<br>CON                                                                                                    | CORDIA - COORD EXEC ORCAM<br>ONCORDIA - SETOR DE GESTÃO<br>ONCORDIA - SETOR FINANCEIR<br>ONCORDIA - SETOR FINANCEIR<br>(CORDIA - COORD. GESTÃO DE P<br>(CORDIA - COORD.PATR E ALMO)<br>(CORDIA - COORD.PATR E ALMO)<br>(CORDIA - SETOR DE CONTABILII<br>(RD GERAL ADMIN E FINANCAS -<br>IRDIA - DIRECÃO FINSINO. PESO.<br>ARIA E CADASTRO (11.01.04.30) | E FINANCEIR (11.01.04.01.02.01.05<br>DE ATAS (11.01.04.01.02.01.05<br>DE ATAS (11.01.04.78)<br>0 (11.01.04.66)<br>A E CADASTRO (11.01.04.03)<br>E SSOAS (11.01.04.01.02.02)<br>(ARIFADO (11.01.04.01.02.02)<br>(ARIFADO (11.01.04.01.02.01)<br>FXTFNS (11.01.04.01.03) |             |
| INFORMAR DE         | Unidade de Destino: CONCO<br>Urgente: O Sin<br>SPACHO | CONCEPTION OF CONCEPTION OF CO | ICORDIA - COORD EXEC ORCAM<br>ONCORDIA - SETOR DE GESTÃO<br>ONCORDIA - SETOR FINANCEIRC<br>ONCORDIA - SETOR TESOURARI<br>ICORDIA - COORD. GESTÃO DE P<br>ICORDIA - COORD.PATR E ALMOJ<br>ICORDIA - SETOR DE CONTABILIO<br>IRD GERAL ADMIN E FINANCAS -<br>IRDIA - DIRECÃO FINSINO. PESO.<br>IRIA E CADASTRO (11.01.04.30                                | E FINANCEIR (11.01.04.01.02.01.05<br>DE ATAS (11.01.04.01.02.01.05<br>DE ATAS (11.01.04.01.02.01.05<br>DE SCOAS (11.01.04.01.02.02)<br>(ARIFADO (11.01.04.01.02.02)<br>(ARIFADO (11.01.04.01.02.01.04)<br>DADE (11.01.04.03)<br>CONCORDIA (11.01.04.01.03)<br>()       | •           |

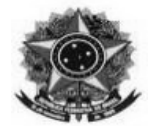

14 – Revisar as informações e Confirmar.

|                                                                                                    |                                                                                                    | DADOS DO DOCUI        | MENTO                                                                                                    |                                                          |
|----------------------------------------------------------------------------------------------------|----------------------------------------------------------------------------------------------------|-----------------------|----------------------------------------------------------------------------------------------------|----------------------------------------------------------|
| Origen                                                                                                    | do Documento: Interno                                                                                                    |                       |                                                                                                    |                                                          |
| Тіро                                                                                                    | o do Documento: PRESTAÇÃO DE CONTAS<br>Subtipo:                                                                                                    |                       |                                                                                                    |                                                          |
| Assunte                                                                                                    | do Documento: 029.21 - NO PAÍS AJUDAS<br>DE VIAGEM                                                                                                    | DE CUSTO DIÁRIAS PA   | SSAGENS (INCLUSIVE DEV                                                                                                    | DLUÇÃO) PRESTAÇÕES DE CONTAS RELATÓRIO                   |
| Ass                                                                                                    | unto Detalhado: Relatório de viagem - 🗰                                                                                                    | -                     | 2025 a 2025;                                                                                                    |                                                          |
| Natureza                                                                                                    | do Documento: RESTRITO                                                                                                    |                       |                                                                                                    |                                                          |
|                                                                                                    | Hipótese Legal: Informação Pessoal (Art. 3:                                                                                                    | da Lei nº 12.527/201  | 1)                                                                                                    |                                                          |
|                                                                                                    | Unidade Origem: STC/CONC (11.01.04.30)                                                                                                    |                       |                                                                                                    |                                                          |
| Data                                                                                                    | do Documento: 20/03/2025                                                                                                    |                       |                                                                                                    |                                                          |
|                                                                                                    | Observações:                                                                                                    |                       |                                                                                                    |                                                          |
| ASSINANTES DO                                                                                                    | DOCUMENTO                                                                                                    |                       |                                                                                                    |                                                          |
| # Assinante                                                                                                    |                                                                                                    | Unidade               |                                                                                                    | Situação                                                 |
| 1 Matrícula:                                                                                                    |                                                                                                    | STC/CONC (11.01.04    | 30)                                                                                                    | NÃO ASSINADO                                             |
| 2 Matrícula: 100000                                                                                                    |                                                                                                    | COOPE LODING          |                                                                                                    | NÃO ASSINADO                                             |
| Matrícula:                                                                                                    |                                                                                                    | 91845/001             |                                                                                                    | NÃO ASSINADO                                             |
|                                                                                                    |                                                                                                    |                       |                                                                                                    |                                                          |
| 4 Matrícula: 200000                                                                                                    |                                                                                                    | DOISON (11.01.04.0    | •                                                                                                    | NÃO ASSINADO                                             |
| 4 Matrícula: 2000                                                                                                    |                                                                                                    |                       |                                                                                                    | NÃO ASSINADO                                             |
| 4 Matrícula: 2000                                                                                                    |                                                                                                    | Pré-Visualizar Docum  | mento                                                                                                    | NÃO ASSINADO                                             |
| 4 Matrícula: 2000                                                                                                    | NSERIDOS AO DOCUMENTO (2)                                                                                                    | Pré-Visualizar Docur  | mento                                                                                                    | NÃO ASSINADO                                             |
| 4 Matrícula: 200000<br>INTERESSADOS I<br>Identificador 1                                                                                          | NSERIDOS AO DOCUMENTO (2)<br>Nome                                                                                                    | Pré-Visualizar Docu   | mento<br>E-mail                                                                                                    | NÃO ASSINADO<br>Tipo                                     |
| 4 Matrícula: 2000<br>INTERESSADOS I<br>Identificador I                                                                                            | NSERIDOS AO DOCUMENTO (2)<br>Nome                                                                                                    | Peré-Visualizar Docur | E-mail                                                                                                    | NÃO ASSINADO<br>Tipo<br>Servidor                         |
| 4 Matricula: 2000<br>INTERESSADOS I<br>Identificador 1<br>11010430 (                                                                              | NSERIDOS AO DOCUMENTO (2)<br>Nome<br>CONCORDIA - SETOR TESOURARIA E CADASTRO                                                                                                    | Pré-Visualizar Docu   | E-mail                                                                                                    | NÃO ASSINADO<br>Tipo<br>Servidor<br>Offic.edu.br Unidade |
| 4 Matricula: 2<br>INTERESSADOS I<br>Identificador 1<br>11010430 (                                                                                 | NSERIDOS AO DOCUMENTO (2)<br>Nome<br>CONCORDIA - SETOR TESOURARIA E CADASTRO                                                                                                    | Pré-Visualizar Docur  | E-mail<br>Calanterio<br>Quivo                                                                                                    | NÃO ASSINADO<br>Tipo<br>Servidor<br>Servidor<br>Unidade  |
| 4 Matricula: 2000 SI<br>INTERESSADOS I<br>Identificador 1<br>11010430 C                                                                           | NSERIDOS AO DOCUMENTO (2)<br>Nome<br>CONCORDIA - SETOR TESOURARIA E CADASTRO<br>ADOS AO DOCUMENTO (1)                                                                                                    | Pré-Visualizar Docur  | E-mail<br>Cadada Control<br>Cadada Control | NÃO ASSINADO<br>Tipo<br>Servidor<br>Lific.edu.br Unidade |
| 4 Matricula: 2000<br>INTERESSADOS I<br>Identificador 1<br>11010430 (<br>ARQUIVOS ANEX.<br>Iome do Arquivo                                         | NSERIDOS AO DOCUMENTO (2)<br>Nome<br>CONCORDIA - SETOR TESOURARIA E CADASTRO<br>ADOS AO DOCUMENTO (1)<br>Descrição                                                                                                    | Pré-Visualizar Docur  | E-mail<br>canadian<br>canadian<br>rquivo                                                                                                    | NÃO ASSINADO<br>Tipo<br>Servidor<br>Servidor<br>Unidade  |
| 4 Matricula: 2000<br>INTERESSADOS I<br>Identificador 1<br>11010430 C<br>ARQUIVOS ANEX.<br>Nome do Arquivo<br>2ertificado                          | NSERIDOS AO DOCUMENTO (2)<br>Nome<br>CONCORDIA - SETOR TESOURARIA E CADASTRO<br>ADOS AO DOCUMENTO (1)<br>Descrição<br>Certificado de participação no curso                                                                                                    | Pré-Visualizar Docur  | E-mail<br>control<br>rquivo<br>Arquivo<br>1. Certificado Curso                                                                                                    | NÃO ASSINADO<br>Tipo<br>Servidor<br>Unidade              |
| 4 Matricula: 2000<br>INTERESSADOS I<br>Identificador 1<br>11010430 C<br>ARQUIVOS ANEX.<br>Nome do Arquivo<br>Certificado<br>DADOS DA MOVI         | NSERIDOS AO DOCUMENTO (2)<br>Nome<br>CONCORDIA - SETOR TESOURARIA E CADASTRO<br>ADOS AO DOCUMENTO (1)<br>Descrição<br>Certificado de participação no curso<br>MENTAÇÃO                                                                                                    | Pré-Visualizar Docur  | rquivo 1. Certificado Curso                                                                                                    | NÃO ASSINADO<br>Tipo<br>Servidor<br>Unidade              |
| 4 Matricula: 2000<br>INTERESSADOS I<br>Identificador 1<br>11010430 C<br>ARQUIVOS ANEX.<br>Nome do Arquivo<br>Certificado<br>DADOS DA MOVI         | NSERIDOS AO DOCUMENTO (2)<br>Nome<br>CONCORDIA - SETOR TESOURARIA E CADASTRO<br>ADOS AO DOCUMENTO (1)<br>Descrição<br>Certificado de participação no curso<br>MENTAÇÃO<br>Urgente: Não                                                                                      | Pré-Visualizar Docur  | Arquivo 1. Certificado Curso                                                                                                    | NÃO ASSINADO<br>Tipo<br>Servidor<br>Unidade              |
| 4 Matricula: 2000<br>INTERESSADOS I<br>Identificador 1<br>11010430 C<br>ARQUIVOS ANEX.<br>Nome do Arquivo<br>Certificado<br>DADOS DA MOVII        | NSERIDOS AO DOCUMENTO (2)<br>Nome<br>CONCORDIA - SETOR TESOURARIA E CADASTRO<br>ADOS AO DOCUMENTO (1)<br>Descrição<br>Certificado de participação no curso<br>MENTAÇÃO<br>Urgente: Não<br>dade de Origem: CONCORDIA - SETOR TESO                                            | Pré-Visualizar Docur  | Arquivo 1. Certificado Curso (11.01.04.30)                                                                                                    | NÃO ASSINADO<br>Tipo<br>Servidor<br>Unidade              |
| 4 Matricula: 2000<br>INTERESSADOS I<br>Identificador 1<br>11010430 C<br>ARQUIVOS ANEX.<br>Nome do Arquivo<br>Certificado<br>DADOS DA MOVIO<br>Uni | NSERIDOS AO DOCUMENTO (2)<br>Nome<br>CONCORDIA - SETOR TESOURARIA E CADASTRO<br>ADOS AO DOCUMENTO (1)<br>Descrição<br>Certificado de participação no curso<br>MENTAÇÃO<br>Urgente: Não<br>dade de Origem: CONCORDIA - SETOR TESO<br>dade de Destino: CONCORDIA - SETOR TESO | Pré-Visualizar Docur  | Arquivo 1. Certificado Curso (11.01.04.30) (11.01.04.30)                                                                                                    | NÃO ASSINADO<br>Tipo<br>Servidor<br>Unidade              |
| 4 Matricula: 2000<br>INTERESSADOS I<br>Identificador 1<br>11010430 0<br>ARQUIVOS ANEX.<br>Nome do Arquivo<br>Certificado<br>DADOS DA MOVIO<br>Uni | NSERIDOS AO DOCUMENTO (2)<br>Nome<br>CONCORDIA - SETOR TESOURARIA E CADASTRO<br>ADOS AO DOCUMENTO (1)<br>Descrição<br>Certificado de participação no curso<br>MENTAÇÃO<br>Urgente: Não<br>dade de Origem: CONCORDIA - SETOR TESO<br>dade de Destino: CONCORDIA - SETOR TESO | Pré-Visualizar Docur  | Arquivo 1. Certificado Curso (11.01.04.30) (11.01.04.30) Cancelar                                                                                                    | NÃO ASSINADO<br>Tipo<br>Servidor<br>Unidade              |

15 – Ao final do processo basta assinar o documento.

Observações:

**Quando houver restituição de passagem rodoviária**, preencha e encaminhe o formulário que está disponível no link <u>https://dap.concordia.ifc.edu.br/wp-content/uploads/sites/5/2016/10/SOLICITA</u> <u>%C3%87%C3%83O-RESSARCIMENTO-RODOVI%C3%81RIO.doc</u>, juntamente com os comprovantes, para o e-mail <u>financeiro.concordia@ifc.edu.br</u>

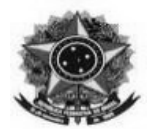

**Para pedido de ressarcimento de combustível**, utilize o modelo <u>https://dap.concordia.ifc.edu.br/wp-content/uploads/sites/5/2019/03/PEDIDO-DE-RESSARCIMENTO-DE-COMBUST%C3%8DVEL-2018-1.odt</u>, junte os comprovantes e encaminhe e-mail para <u>financeiro.concordia@ifc.edu.br</u>

**Para o tipo de transporte aéreo**, considerando que os pedidos de diárias e passagens (com aéreo) devem ser feitos pela Reitoria, a prestação de contas deverá ser encaminhada diretamente para o e-mail diarias.reitoria@ifc.edu.br , utilizando o modelo de relatório disponível no link https://proad.ifc.edu.br/wp-content/uploads/sites/64/2022/12/Relatorio-de-viagem-Atualizado-10.05.2022-1.pdf. Anexar os comprovantes da atividade, bem como das passagens aéreas, incluindo canhotos de embarque (originais) ou que tenham o QR Code visível. Caso não tenha deve ser enviado declaração de embarque emitido pela Cia. aérea. Importante salientar que não se pode anexar imagens (fotos de pessoas) como comprovação da participação no evento/missão.